#### Пам'ятка абонента.

| Вас обслуговує провайдер Rivne ISP (http://rivneisp.net//). Ваш № угоди |  |  |  |
|-------------------------------------------------------------------------|--|--|--|
| Особистий кабінет https://mv.uar.net/                                   |  |  |  |

# Пароль для входу в особистий кабінет:

| ~ | _ |  |       |  | <br>~ |  |  | • • |  |
|---|---|--|-------|--|-------|--|--|-----|--|
|   |   |  |       |  |       |  |  |     |  |
|   |   |  |       |  |       |  |  |     |  |
|   |   |  | · · · |  |       |  |  |     |  |

Особистий кабінет доступний без підключення до мережі Інтернет, але тільки через мережу провайдера Rivne ISP. Доступ з мереж інших провайдерів заблокований!

#### ТЕРМІНИ ОПЛАТИ

- оплата проводиться не пізніше, ніж за три робочі дні до 1-го числа кожного місяця;
- кошти на особовий рахунок абонента надходять орієнтовно протягом трьох робочих днів з дня оплати;
- у разі відсутності суми на рахунку рівної місячній абонплаті абонента станом на 1 число, послуга призупиняється і відновлюється з моменту надходження коштів на особовий рахунок абонента.

УВАГА! Несплата чи невчасна оплата не є підставою для скасування нарахувань!

# ЗМІНА ТАРИФНОГО ПЛАНУ

- перехід на тариф з більшою абонплатою відбувається в день активації, у інших випадках можливий тільки з 1-го числа наступного календарного місяця;
- змінити тарифний план можна самостійно через особистий кабінет <u>https://my.uar.net/</u>

# призупинення дії угоди

- можливе тільки з 1-го числа наступного календарного місяця;
- мінімальне призупинення один календарний місяць;
- у разі призупинення дії угоди абонплата протягом терміну призупинення не нараховується.
- призупинення здійснюється абонентом самостійно через особистий кабінет <u>https://my.uar.net/</u> до початку календарного місяця, з якого планується призупинення послуги.
- Нарахування за додаткові послуги (наприклад відшкодування за додаткові опори) не призупиняється.

# ПРИПИНЕННЯ ДІЇ УГОДИ

- можливе тільки з 1-го числа наступного календарного місяця;
- дія угоди припиняється на підставі відповідного електронного повідомлення абонента, надісланого на office@rivne.uar.net з контактної електронної адреси, якщо на момент розірвання угоди на рахунку абонента немає залишку невикористаних коштів або заборгованості.
- якщо на рахунку абонента є невикористані кошти, то для їх повернення абонент повинен додатково надіслати письмову заяву, вказавши у ній реквізити своєї платіжної картки.
- якщо на момент припинення дії угоди абонент має борг, то угода може бути розірвана тільки після погашення цього боргу.
- якщо для отримання послуги передавалось обладнання, його необхідно повернути згідно з Актом прийому-передачі.

Номери телефонів офісу та технічної підтримки: (067) 362-09-11; (050) 461-59-75; (093) 745-51-15

| Назва відділу    | Електронна адреса      | Характер питань                      | Графік роботи          |
|------------------|------------------------|--------------------------------------|------------------------|
| Кол центр        | rivneisp@uar.net       | опрацювання загальних питань         | ПнПт. з 8:00 до 22:00, |
|                  |                        |                                      | СбНд. з 9:00 до 21:00  |
| Відділ технічної | support@rivne.uar.net  | технічні питання                     | цілодобово 24/7        |
| підтримки        |                        |                                      |                        |
| Офісний відділ   | office@rivne.uar.net   | питання по договірних відносинах з   | ПнПт. з 8:00 до 17:00  |
|                  |                        | фіз. та юр. особами, оформлення      |                        |
|                  |                        | договорів з юр. особами, формуванням |                        |
|                  |                        | актів виконаних робіт по договорах   |                        |
| відділ           | managers@rivne.uar.net | опрацювання питань по нових          | ПнПт. з 9:00 до 18:00  |
| менеджерів       |                        | підключеннях, консультації по        |                        |
|                  |                        | тарифах                              |                        |

Телеграм відділу тех. підтримки +380975005057 в режимі текстових повідомлень.

# Пам'ятка для проведення оплати.

Угода №

ПЛАТНИК:\_\_\_\_\_

<u>(П.І.Б.)</u>

### ОТРИМУВАЧ: RivneISP

#### Здійснити оплату за надання послуг Ви можете наступним чином:

- через філії, відділення ПАТ Комерційний банк «ПРИВАТБАНК»;
- банкомати та термінали ПАТ Комерційного банку «ПРИВАТБАНК»;
- через Інтернет-банк Приват24:
- 1. Для початку роботи авторизуйтесь на сайті <u>www.privat24.ua</u>. Ви потрапите на головну сторінку з Вашими рахунками. Увійдіть в меню «Мої платежі». В поле пошуку введіть RivneISP;
- 2. Увійдіть в нашу систему оплати, клікнувши по напису RivneISP. В наступній формі потрібно ввести ідентифікатор – це є Ваш номер угоди (вказаний вище);
- 3. Додайте свою адресу в систему платежів Приват24, або оберіть вже існуючу, якщо вона була додана Вами раніше. У формі введіть суму оплати.
- 4. Перевірте чи правильне призначення платежу.
- 5. Тиснемо кнопку «Додати до кошика».
- 6. Далі потрібно підтвердити платіж. Для цього перейдіть в кошик, іще раз перевірте параметри платежу і натисніть кнопку «Підтвердити».
- city24 термінали. У розділі «TV та Інтернет» вибрати кнопку «Rivne ISP» або у полі пошуку ввести «RivneISP» (з пробілом). Далі вказати свій номер угоди та суму оплати. Слідуючи інструкціям, завершити платіж.
- Сайт https://city24.ua/:
- 1. Потрібно зайти на сайт https://city24.ua/, далі в полі «Пошук» потрібно ввести слово «Rivne ISP» (з пробілом). Вибрати із усіх доступних варіантів «плиточку» RivneISP;
- 2. У наступному вікні потрібно вказати Номер угоди та суму платежу. Після вибору натисніть «Підтвердити»;
- 3. У наступному вікні потрібно перевірити всі внесені дані та чи співпадає № угоди, ПІБ платника. Якщо № угоди, прізвище та ім'я визначились вірно, потрібно ввести дані банківської картки та натиснути «Оплатити»;
- Далі слідкуйте за інструкціями по оплаті до проведення платежу.
  У разі критичної необхідності здійснювати оплату через каси інших банків можна використовувати прямий платіж згідно наступних реквізитів:

#### Отримувач: «ЛАНА IT» ТОВ ЄДРПОУ 43360278 UA 243052990000026005031018456, АТ КБ «Приватбанк» УВАГА!!!

ЗАРАХУВАННЯ КОШТІВ ПРИ ПРЯМОМУ ПЛАТЕЖІ НА РЕКВІЗИТИ ВІДБУ-ВАЄТЬСЯ ІЗ СУТТЄВОЮ ЗАТРИМКОЮ, ТОМУ НАПОЛЕГЛИВО РЕКОМЕНДУЄМО ПРИ ОПЛАТІ, ДЛЯ МИТТЄВОГО ЗАРАХУВАННЯ КОШТІВ, ВИКОРИСТОВУВАТИ ТОРГОВУ МАРКУ Rivne ISP.

У разі виникнення боргу у користувачів є можливість активувати тимчасове включення через особистий кабінет.

> <u>Під час оплати просимо правильно вказувати</u> - <u>ОТРИМУВАЧА,</u> - <u>ПЛАТНИКА,</u> - <u>НОМЕР УГОДИ.</u>